# 引き算アフィリ

# A8.netの副サイト登録・提携申請・ アフィリエイトリンク取得

1 Copyright 株式会社アリウープ, All Rights Reserved.

# 目次

| ■はじめに      | <u>-</u> 3       |
|------------|------------------|
| ■A8. net 7 | での副サイトの登録方法 4    |
| (1)        | PCサイトの登録 7       |
| (2)        | スマホサイトの登録 11     |
| ■A8. net a | の提携申請            |
| ■A8. net a | のアフィリエイトリンク取得 19 |
| (1)        | PCサイト用 20        |
| (2)        | スマホサイト用          |

■はじめに

このマニュアルを読む前に先に下記マニュアルをご覧ください。 ⇒ K3-201: サイト作成手順. pdf

尚、A8. net では、 他のASPと違って2サイト目以降も副サイト登録が必要です。

以下の通りの流れで、進めていきましょう。

<A8. net の場合>

<u>副サイト登録</u> ↓ <u>提携申請</u> ↓ <u>アフィリエイトリンク取得</u>

# A8.net での副サイトの登録方法

今回は、僕が作成した以下のサイトを例に、 副サイトの登録方法を説明していきます。

サイト名:プリウスの査定をするならコチラ PCサイトのURL:<u>http://taiki-ppc.info/001\_car\_ikatsu/index.html</u> スマホサイトのURL:<u>http://taiki-ppc.info/001\_car\_ikatsu/index\_s.html</u>

あなたが副サイトを登録するときは、 ご自身で作成したサイトの情報を登録してくださいね。

間違っても、上記に記載されている僕のサイトを **"あなたのサイトとして"**登録しないでくださいね。 それでは、副サイト登録を行ないます。 冒頭でもお伝えした通り、2サイト目以降も全て必要となります。

## 【1】

まず、下記のURLから A8. net ヘアクセスしてください。

#### **▼A**8. net

http://www.a8.net/

#### [2]

ログイン情報を入力し「ログイン」をクリックします。

| AS会員 ◎広告掲載をご希望の方 @パス         | ワードを忘れた方 | A 0    |
|------------------------------|----------|--------|
| ID taiki0526 ··· PASS ······ | … ログイン   | AO.net |

## [3]

「登録情報」の上にカーソル(矢印)を載せ 「サイト情報の登録・修正」をクリックします。

| A8.net | 検索                | ¥70¢¢<br>ر   | での方 🤌 ファンブログ 📮<br>ASID: a16072708151 🕠 🧃 | 登録情報 ? ヘルプ ログアウト<br>会員情報の修正<br>たな様年の登録 修正                                    |
|--------|-------------------|--------------|------------------------------------------|------------------------------------------------------------------------------|
|        | ● プログラム検索   ● プログ | ラム管理         | <sup>2</sup> ツール<br>→ 3                  | 11月10日22日 日本<br>12日 - 日本<br>12日 - ド変更<br>12日 - ド変更<br>12日 - ド変更<br>12日 - ド変更 |
|        |                   |              |                                          |                                                                              |
|        | 🔰 初めての方 🍃         | >ファンブログ      | 登録情報?                                    | ヘルプ ログアウト                                                                    |
|        | ASID: a16         | 6072708151 1 | 会員情報の修正                                  | いきの日記様                                                                       |
|        | 🎤 ツー              | ル<br>・3      | ケイト情報の登録・修<br>支払・口座情報の修<br>パスワード変更       |                                                                              |
|        |                   |              | ·····································    |                                                                              |

# 【4】

ログイン ID、パスワード、を入力し、 「次へ進む」ボタンをクリックします。

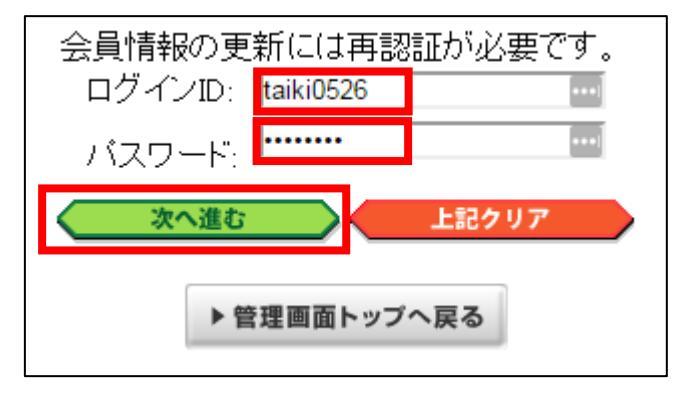

# (1) PCサイトの登録

まずは、PCサイトを登録します。

# [5]

「副サイトを登録する」をクリックします。

| サー                                                                                                    | サイトの登録・修正・削除        |                                  |          |      |           |
|----------------------------------------------------------------------------------------------------|---------------------|----------------------------------|----------|------|-----------|
| <ul> <li>サイトは、主サイトと副サイトをあわせて最大500サイトまで登録できます。</li> <li>サイト情報は広告主との提携の審査やサイト別のレポートにも利用されるため、管理の徹底をお願い致します。</li> <li>サイトを削除する場合は、「修正」をクリックし登録画面の「削除」欄で「削除する」を選択してください。</li> </ul> |                     |                                  |          |      |           |
|                                                                                                    |                     | 1件見つかりました。                       |          |      |           |
|                                                                                                    |                     | 1ページ                             |          |      |           |
| No.                                                                                                    | サイト名称               | サイトURL                           | ウェブサイトID | 主サイト |           |
| 1                                                                                                    | <u>自由気ままなたいきの日記</u> | http://taiki-ppc.info/index.html | 001      | *    | <u>修正</u> |
| 〕件見つかりました。                                                                                                    |                     |                                  |          |      |           |
|                                                                                                    |                     | 1ページ                             |          |      |           |
| (副サイ                                                                                                    | トを登録する              |                                  |          |      |           |

[6]

あなたのPCサイトの情報を入力し「確認」をクリックします。

サイト名称:サイト名を入力する。

(サイト名の前に[PC]と入力すると管理しやすい)

- ② URL: PCサイトのURLを入力します。
- ③ サイトカテゴリ:カテゴリを選択する。
- **④** 運営媒体:「web サイト・ブログ」を選択する。
- **⑤**月間ビジター数:月のアクセス数を入力する。(適当でOK)
- ⑥ 月間ページビュー数:月のアクセス数を入力する。(適当でOK)
- ⑦ サイト開催:サイトを作成した年と月を入力する。
- 8 サイト紹介文:サイトの説明文を入力する
- ⑨「確認」ボタンをクリックします。

|   | サイト名称*:     | [PC]プリウスの査定をするならコ: 1                            |
|---|-------------|-------------------------------------------------|
|   | URL # :     | http://taiki-ppc.info/001_car_ikatsu/index.html |
|   | サイトカテゴリ*:   |                                                 |
|   | 運営媒体業:      | ®webサイト・ブログ 🕢 ルマガジン                             |
| 2 | 月間ビジター数章:   | 5以下 【 5<br>(メールマガジンの場合は「月間発行回数」を選択してください)       |
|   | 月間ページビュー数拳: | 100以下 ▼ 6<br>(メールマガジンの場合は「発行部数」を選択してください)       |
|   | サイト開催業:     | 2018 • 年 4 • 月 🕖                                |
|   | サイト紹介文書:    | ブリウスの査定方法を取り上げたサイトです。                           |
|   |             |                                                 |

※上記の入力情報は記入例です。

あなたが入力する際は、あなたのサイトの情報を入力してください。

#### 【7】

サイト情報に間違いはないか確認し「修正する」ボタンをクリックします。

| サイ | サイトの登録・修正・削除 確認 |                                                 |  |
|----|-----------------|-------------------------------------------------|--|
|    |                 |                                                 |  |
|    | 以下の情報           | 報をご催認後、「修正する」ホタンを押して下さい。                        |  |
|    | サイト名称:          | [PC]プリウスの査定をするならコチラ                             |  |
|    | URL:            | http://taiki-ppc.info/001_car_ikatsu/index.html |  |
|    | サイトカテゴリ:        | 車・バイク                                           |  |
|    | 運営媒体:           | webサイト・ブログ                                      |  |
| 2  | 月間ビジター数:        | 5以下                                             |  |
|    | 月間ページビュー数:      | 100以下                                           |  |
|    | サイト開催日:         | 2018/04                                         |  |
|    | サイト紹介文:         | プリウスの査定方法を取り上げたサイトです。                           |  |
|    | 削除:             | 削除しない                                           |  |
|    |                 |                                                 |  |
|    |                 |                                                 |  |
|    |                 | 修正する 夏る                                         |  |

# [8]

「一覧へ戻る」をクリックします。

| サイ | トの登録・修正・削除 結果 |                                                 |
|----|---------------|-------------------------------------------------|
|    |               |                                                 |
|    | サイト名称:        | [PC]プリウスの査定をするならコチラ                             |
|    | URL:          | http://taiki-ppc.info/001_car_ikatsu/index.html |
|    | サイトカテゴリ:      | 車・バイク                                           |
| 2  | 運営媒体:         | webサイト・ブログ                                      |
| 2  | 月間ビジター数:      | 5以下                                             |
|    | 月間ページビュー数:    | 100以下                                           |
|    | サイト開催日:       | 2018/04                                         |
|    | サイト紹介文:       | プリウスの査定方法を取り上げたサイトです。                           |
|    |               |                                                 |
|    |               | 一覧へ戻る                                           |

# 【9】 するとこのように新しいサイトが追加されます。

| -          | サイトの登録・修正・削除                                                                                                    |                                                     |              |                                        |  |
|------------|----------------------------------------------------------------------------------------------------|-----------------------------------------------------|--------------|----------------------------------------|--|
| • 4<br>• 4 | <ul> <li>サイトは、主サイトと副サイトをあわせて最大500サイトまで登録できます。</li> <li>サイト情報は広告主との提携の審査やサイト別のレポートにも利用されるため、管理の徹底をお願い致します。</li> <li>サイトを削除する場合は、「修正」をクリックし登録画面の「削除」欄で「削除する」を選択してください。</li> </ul> |                                                     |              |                                        |  |
|            |                                                                                                    | 2件該当しました。全件表示します。                                   |              |                                        |  |
|            |                                                                                                    | 1ページ                                                |              |                                        |  |
| No.        | サイト名称                                                                                                    | サイトURL                                              | ウェブサイト<br>ID | 主サイト                                   |  |
| 1          | <u>自由気ままなたいきの日記</u>                                                                                                    | http://taiki-ppc.info/index.html                    | 001          | ★ 修<br>正                               |  |
| 2          | [ <u>PC]プリウスの査定をするならコチ</u><br>ラ                                                                                                    | http://taiki-<br>ppc.info/001_car_ikatsu/index.html | 004          | <u> 主サイトに変更</u> <u> 修</u><br><u> 正</u> |  |
|            |                                                                                                    |                                                     |              |                                        |  |
|            | 1ページ                                                                                                    |                                                     |              |                                        |  |
| 副t         | 割サイトを登録する                                                                                                    |                                                     |              |                                        |  |

これでPCサイトの副サイト登録は完了です。

# (2) スマホサイトの登録

同じ手順(【5】~【9】)でスマホサイトも登録します。

登録する内容もPCサイトとほぼ同じですが、

以下2箇所だけ違います。

サイト名称:サイト名の前に[スマホ]と入力すると管理しやすいです。

② URL:スマホサイトのURLを入力します。

| サー | サイトの登録・修正・削除 |                                                   |  |
|----|--------------|---------------------------------------------------|--|
|    |              |                                                   |  |
|    | サイト名称事:      | [スマホ]プリウスの査定をするなら (1)                             |  |
|    | U R L 🗰 :    | http://taiki-ppc.info/001_car_ikatsu/index_s.html |  |
|    | サイトカテゴリ#:    | ■ ・ バイク                                           |  |
|    | 運営媒体非:       | ◉webサイト・ブログ ○メールマガジン                              |  |
| 3  | 月間ビジター数章:    | 5以下▼<br>(メールマガジンの場合は「月間発行回数」を選択してください)            |  |
|    | 月間ページビュー数拳:  | 100以下<br>(メールマガジンの場合は「発行部数」を選択してください)             |  |
|    | サイト開催業:      | 2018 • 年 4 • 月                                    |  |
|    | サイト紹介文書:     | ブリウスの査定方法を取り上げたサイトです。                             |  |
|    |              | 確認 戻る                                             |  |

これで、スマホサイトの副サイト登録は完了です。

| PC・スマホサイ | 「トを登録するとこのような形になりま | き。 |
|----------|--------------------|----|
|----------|--------------------|----|

|     | 3件該当しました。全件表示します。                      |                                                       |              |                       |  |
|-----|----------------------------------------|-------------------------------------------------------|--------------|-----------------------|--|
|     | 1ページ                                   |                                                       |              |                       |  |
| No. | サイト名称                                  | サイトURL                                                | ウェブサイト<br>ID | 主サイト                  |  |
| 1   | <u>自由気ままなたいきの日記</u>                    | http://taiki-ppc.info/index.html                      | 001          | ★ 修<br>正              |  |
| 2   | [ <u>PC]プリウスの査定をするならコチ</u><br><u>ラ</u> | http://taiki-<br>ppc.info/001_car_ikatsu/index.html   | 004          | 主サイトに変更     修       正 |  |
| 3   | [ <u>スマホ]ブリウスの査定をするならコ</u><br>チラ       | http://taiki-<br>ppc.info/001_car_ikatsu/index_s.html | 005          | (主サイトに変更)(修<br>正      |  |
|     | 3件該当しました。全件表示します。                      |                                                       |              |                       |  |

これで副サイト登録が全て完了です。

# ■A8.net の提携申請

アフィリエイトする商品が決まりましたら、提携申請を行ないましょう。

【10】

提携申請方法は下記の2つがあります。

| (A)    | 個別申請 |
|--------|------|
| (B)    | 一括申請 |
| ****** |      |

それでは、それぞれ説明していきます。

(A)個別申請

各商品の横にある「提携申込み」をクリックします。

| No | 詳細                              |                                                                                                    | 関連情報                                        | 提携状態 | ー括申<br>込み |
|----|---------------------------------|----------------------------------------------------------------------------------------------------|---------------------------------------------|------|-----------|
|    | 広告主<br>プログラム名<br>対応デバイス<br>成果報酬 | ウェブクルー         中古車の無料ー括査定依頼【ズバット車買取比較】(03-0522)(s0000000489004)         ・         ・         ・         ・         ・         ・         ・         ・         ・         ・         ・         ・         ・         ・         ・         ・         ・         ・         ・         ・         ・         ・         ・         ・         ・         ・         ・         ・         ・         ・         ・         ・         ・         ・         ・         ・         ・         ・         ・         ・         ・         ・         ・         ・         ・         ・         ・         ・         ・         ・         ・         ・         ・ | <ul> <li>▶詳細を見る</li> <li>▶広告主サイト</li> </ul> | 未提携  |           |
| 1  | Wチャンス                           | ●Wチャンス                                                                                                    | ▶広告サンプル                                     |      |           |
|    | 提携審査                            | 審査あり         再訪問期間         30日         成果確定目安         - 日                                                                                                    |                                             |      |           |
|    | キーワード                           | 査定   車   車買取   中古車   無料                                                                                                    |                                             |      |           |
|    | <u>審査</u><br>あり                 | 本人<br>NG NG UZティ<br>ング<br>NG NG SOK フィント<br>漫遊化<br>サイト対応                                                                                                    |                                             |      |           |

## [11]

アピールサイト:登録しているサイトから好きなサイトを選びます。
 ※サイト毎の提携というわけではなく、

あくまでも、ここで選んだサイトを「アピール」しているだけです。 そのため、基本的に日記サイトを選択しておけば大丈夫です。

2 「提携申請する」をクリックします。

| 広告主名              | ウェブクルー                                                                                                    |  |  |  |
|-------------------|----------------------------------------------------------------------------------------------------|--|--|--|
| プログラ人名            | 中古車の無料一括査定依頼【ズバット車買取比較】(03-0522)(s0000000489004)                                                                                                    |  |  |  |
|                   | ▶広告主サイト                                                                                                    |  |  |  |
| カテゴリ              | 車・バイク                                                                                                    |  |  |  |
| 対応デバイス            |                                                                                                    |  |  |  |
| Wチャンス             | <ul> <li>●Wチャンス</li> <li>(CHECK!!) AS会員様向け特別成果報酬</li> <li>⇒ ★月間20件以上承認…2,100円</li> <li>⇒ ★★★月間50件以上承認…2,200円</li> <li>⇒ ★★★★月間100件以上承認…2,300円</li> </ul>                                                                                                    |  |  |  |
|                   | 愛車を最高額で売ろう!<br>ズパット車買取比較な6今乗っている車が、比較をすることで<br>50万以上高く売れることも!?<br>一括査定依頼の申込だけで成果となるプロモーションですので、<br>報酬も獲得しやすくなっております♪<br>★優良パートナーへの特別報酬:有り!★<br>SEOで獲得数を伸ばしたサイト様には特別虧酬のご提案も!?                                                                                              |  |  |  |
| 成果報酬              | 無料一括查定依賴完了1100円                                                                                                    |  |  |  |
| 否認条件              | ・不正・いたずら・なりすまし・重複・同一IPからの成果                                                                                                    |  |  |  |
| リスティング<br>NGキーワード | 「ウェブクルー」「webcrew」「ズバット」など会社名やサービス名、協賛企業にかかわるワードすべて(英語、カタカナ表記含む)。                                                                                                    |  |  |  |
| 備考                | <ul> <li>ユーザー様への告知の際には、上記の却下条件にて厳しく審査している旨を記載して頂けますと幸いです。</li> <li>主サイト及び副サイト内に以下コンテンツを含む場合は掲載をお断りします。</li> <li>・競馬などのギャンブル関連</li> <li>・出会いなどのアダルト関連</li> <li>・さの他、公序良俗に反するもの</li> <li>【リスティングについて】</li> <li>リスティング広告掲載可。</li> <li>※但し以下のワードではリスティング掲載不可となります。</li> </ul> |  |  |  |
|                   | 「ウェブクルー」「webcrew」「ズバット」など会社名やサービス名、協賛企業にかかわるワードすべて(英語、カタカナ表記含む)。<br>・上記からの出稿が確認されたパートナー様からの成果はキャンセルさせていただく場合がございます。また提携解除をする場合もございます<br>が、予めご了承ください。                                                                                                    |  |  |  |
| <b>審査</b><br>あり   | 審査<br>あり         本人<br>NG         ポイント<br>NG         リスティ<br>シグ<br>一部のK         スマート<br>フォン<br>漫源化<br>サイト対応                                                                                                    |  |  |  |
| 提携審査              | 審査あり         再訪問期間         30日         成果確定目安         -日                                                                                                    |  |  |  |
| 提携状態              | 未提携                                                                                                    |  |  |  |
| +-7-K (1)         | <u>査定 車 車買取 中古車 無料</u>                                                                                                    |  |  |  |
| アピールサイト           | 自由気ままなたいきの日記                                                                                                    |  |  |  |
|                   | ② ▶ 提携申請する                                                                                                    |  |  |  |

すると、このように「審査中」と表示されて広告主の審査が入ります。

|                                                                                        | 提携を申請                | <b>しました</b> |  |
|----------------------------------------------------------------------------------------|----------------------|-------------|--|
| ※即時提携プログラムでも、過去のご利用状況によっては審査される場合がございます。<br>※プログラムによっては審査結果が出るまで、数週間以上お時間を要する場合がございます。 |                      |             |  |
| ステータン                                                                                  | ステータスの状況は以下よりご確認ください |             |  |
| プログラム名                                                                                 | ステータス                |             |  |
| 中古車の無料一括査定依頼【ズバット車買取比較】(03-<br>0522) (s0000000489004) 審査中                              |                      |             |  |

審査に要する日数は、広告主によって異なります。

僅か10分後には承認されることもあれば、 2ヶ月、3ヶ月かかった末、ようやく承認されるような広告主もいます。

そのため、気になる案件があれば、 とりあえず片っ端から提携申請しておくことをオススメします。

なかには、提携申請したことを忘れてしまうくらい、 とりあえず毎日次々と提携申請する人もいるようですよ。

ちなみに・・・、

以下の案件のように、 いきなり「提携完了」と表示されるケースもあります。

|                                                                        | 提携申請  | が完了しました。                              |
|------------------------------------------------------------------------|-------|---------------------------------------|
| プログラム名                                                                 | ステータス |                                       |
| もっちり泡ですっきり洗顔【メディユース バール<br>ホワイト スキンソーブ】(16-<br>0801) (s00000011658013) | 提携完了  | ▶広告リンク作成 ▶商品リンク作成 ▶ブログラム詳細 ▶グループ追加・変更 |

この場合は、自動承認となっており、 すぐにアフィリリンクを取得することが可能です。

#### (B)一括申請

次に、まとめて商品を提携申請したいときの方法について説明します。

まず、提携したい商品の右横にあるチェックボックスにチェックを入れます。 そうしましたら、下までスクロールしていただき「▶提携申請する」をクリッ クします。

| 広告主                        | 株式会社ゴーランドカンパニー                                                   |          | 未提携 |              |
|----------------------------|------------------------------------------------------------------|----------|-----|--------------|
| プログラム名                     | 【輸入車, com】輸入車無料査定申込(07-1226)(s00000007192001)                    | ▶詳細を見る   |     |              |
| 対応デバイス                     | <b>PC</b> []スマートフォン                                              | ▶広告主サイト  |     |              |
| 成果報酬                       | 無料査定申込み2000円                                                     |          |     |              |
| 提携審査                       | 審査あり         再訪問期間         90日         成果確定目安         約30日       | ▶広告サンブル  |     |              |
| キーワード                      | 問い合わせ   車   中古車   査定   無料                                        | ▶セルフバック  |     |              |
| セルフ<br>バック<br>トトト 審査<br>あり | 本人<br>のK<br>NG<br>のK                                             |          |     |              |
| 広告主                        | 株式会社カービュー                                                        |          | 未提携 |              |
| プログラム名                     | カービュー『商用車買取査定』(04-0823)(s0000000432005)                          | ▶詳細を見る   |     |              |
| 対応デバイス                     |                                                                  | ト庁供会サイト  |     |              |
| 成果報酬                       | 商用車一括見積り695円                                                     | PIGEE911 |     |              |
| 提携審査                       | 審査あり         再訪問期間         60日         成果確定目安         - 日        | ▶広告サンプル  |     | $\checkmark$ |
| キーワード                      | 査定   車   無料   見積り   商用車査定                                        |          |     |              |
| 審査<br>あり                   | 本人 ボイント リスライ<br>NG NG 一部のK                                       |          |     |              |
| 広告主                        | 株式会社カービュー                                                        |          | 未提携 |              |
| プログラム名                     | カービュー事故車査定(全国対応)(02-0719)(s0000000432002)                        | ▶詳細を見る   |     |              |
| 対応デバイス                     |                                                                  | ▶広告主サイト  |     |              |
| 成果報酬                       | 申込み1850円                                                         |          |     |              |
| 提携審査                       | 審査あり         再訪問期間         60日         成果確定目安         -日         | ▶広告サンプル  |     |              |
| キーワード                      |                                                                  |          |     |              |
| 審査<br>あり                   | 本人<br>NG<br>NG<br>メイント<br>NG<br>NG<br>マート<br>フォン<br>漫遊化<br>サイト対応 |          |     |              |
|                            | ▶ 提携申請する                                                         |          |     |              |

#### [12]

そうすると、チェックした商品の詳細がずらっと表示されます。

① 1つ1つアピールサイトを選択します。

※サイト毎の提携というわけではなく、

あくまでも、ここで選んだサイトを「アピール」しているだけです。

そのため、基本的に日記サイトを選択しておけば大丈夫です。

② 下まで辿り着いたら「提携申請する」をクリックします。

| ド<br>・<br>・<br>・<br>・<br>・<br>・<br>・<br>・<br>・<br>・<br>・<br>・<br>・ |          |
|--------------------------------------------------------------------|----------|
|                                                                    | ② 提携申請する |

17 Copyright 株式会社アリウープ, All Rights Reserved.

| EL. | キホオがロミ | 1 |
|-----|--------|---|

.

そうすると、このように一括で提携をすることができます。

| プログラム名                                                                   | ステータス |                                       |
|--------------------------------------------------------------------------|-------|---------------------------------------|
| ー括査定はもう古い!より高く愛車を売却!ローラでおな<br>じみ【ユーカーパック】(16-<br>1115) (s00000017136001) | 提携完了  | ▶広告リンク作成 ▶商品リンク作成 ▶ブログラム詳細            |
| プログラム名                                                                   | ステータス |                                       |
| カービュー事故車査定(全国対応)(02-<br>0719) (s0000000432002)                           | 審査中   |                                       |
| プログラム名                                                                   | ステータス |                                       |
| カービュー『商用車買取査定』(04-<br>0823) (s0000000432005)                             | 審査中   |                                       |
| プログラム名                                                                   | ステータス |                                       |
| 【輸入車. com】輸入車無料査定申込(07-<br>1226) (s00000007192001)                       | 提携完了  | ▶広告リンク作成 ▶商品リンク作成 ▶ブログラム詳細 ▶グルーブ追加・変更 |
| プログラム名                                                                   | ステータス |                                       |
| カンタン・無料の買取査定ネットワークの【一括査<br>定.com】(15-0722) (s00000015428001)             | 提携完了  | ▶広告リンク作成 ▶商品リンク作成 ▶ブログラム詳細 ▶グルーブ追加・変更 |

提携完了のものと、審査中のものがありますね。

尚、afbの場合は、

サイト毎に案件を提携する必要がありましたね。

しかし、A8.netの場合には、 サイトが増えても一度提携していれば、 再度提携する必要はありません。

1つの案件につき、1回だけの提携操作で大丈夫です。

# A8.netのアフィリエイトリンク取得

次に、アフィリエイトリンクを取得する方法について解説します。

ここからは、「王道用サイト置き場」で使った

「記事/商品名(実際に商品名が入力されたもの).txt」を使いますので 事前に準備しておきましょう。

「記事/商品名(実際に商品名が入力されたもの).txt」の、 アフィリエイトリンク蘭は、まだ未入力ですね。 ここに今からアフィリエイトリンクを記入していきます。

| 87<br>88 | ★P C用アフィリエイトリンク★↓<br>・案件 1↓ |
|----------|-----------------------------|
| 89       | 4                           |
| 90       | ↓                           |
| 91       | ・案件2↓                       |
| 92       | ↓                           |
| 93       | ↓<br> • 安// ○               |
| 94<br>05 | <sup>-</sup> -⊋  † 3 ↓      |
| 96       | *<br>.L                     |
| 97       | ★スマホ用アフィリエイトリンク★↓           |
| 98       | ●案件1↓                       |
| 99       | ↓<br>↓                      |
| 100      | ↓<br>                       |
| 101      | • 案件2↓                      |
| 102      | ↓<br> .                     |
| 103      | ↓<br> •安佐っ」                 |
| 105      |                             |
| 1.00     | Ŧ                           |

注意点として、「案件1」「案件2」「案件3」、 それぞれの案件をしっかりと把握しておいてください。

分かりやすいように、下記のようにしておくとミスがなくなりますね。

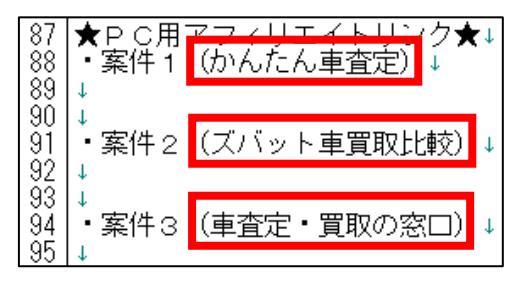

19 Copyright 株式会社アリウープ, All Rights Reserved. さて、それではまずはPCサイト用のアフィリエイトリンクを取得します。

# PCサイト用

### 【13】

A8. netのTOPページから「プログラム管理」の上にマウスを置き 「参加中プログラム」をクリックします。

| A8.net                              | 検索                                                                                                    |
|-------------------------------------|----------------------------------------------------------------------------------------------------|
| 🆺 レポート 🔍 プログラム核                     | 検索 🥖 プログラム管理                                                                                                    |
| A8.net初心者のあなたへ<br>たった1分で広告の貼り方がわかる! | <ul> <li>参加中プログラム</li> <li>● 参加中プログラム</li> <li>● 甲込中プログラム</li> <li>● 特別プログラム</li> <li>● 終了プログラム</li> <li>● 解除プログラム</li> </ul> |

# 【14】

アフィリエイトリンクを取得したい商品の横にある 「▶広告リンク」をクリックします。

| No | プログラム情報 |                                                              | ▼ 提携日     | ▲ 終了日 |                    |               |
|----|---------|--------------------------------------------------------------|-----------|-------|--------------------|---------------|
|    | 広告主名    | ウェブクルー                                                       | 2018/04/1 | 未定    | 、広告しいの             | <b>▶</b> レポート |
| 1  | プログラム名  | 中古車の無料一括査定依頼【ズバット車買取比較】 (03-0522)(s0000<br>0000489004)       | Ŭ         |       | ●広告929<br>(基本素材作成) | ▶プログラム詳細      |
|    | 対応デバイス  | <b>PC</b> []スマートフォン]                                         |           |       |                    | ▶報酬情報         |
|    | 成果報酬    | 無料一括查定依賴完了1100円                                              |           |       |                    | ▶グループ追加・変更    |
|    |         |                                                              |           |       |                    |               |
|    | 広告主名    | 株式会社メディア4 u                                                  | 2018/04/1 | 未定    | ▶広告ロンク             | トレポート         |
| 2  | プログラム名  | カンタン・無料の買取査定ネットワークの【一括査定.com】(15-07<br>22) (s00000015428001) | Ŭ         |       | (基本素材作成)           | ▶ ブログラム詳細     |
|    | 対応デバイス  | <b>₽C</b>                                                    |           |       |                    | ▶報酬情報         |
|    | 成果報酬    | 新規無料一括査定2000円                                                |           |       |                    | ▶グループ追加・変更    |

# 【15】

P C サイト用の登録サイトを選択し、

「広告リンクを表示」をクリックします。

| 広告主名:   | ウェブクルー                                        |
|---------|-----------------------------------------------|
| プログラム名: | 中古車の無料一括査定依頼【ズバット車買取比較】(03-0522)              |
| 掲載サイト:  | 自由気ままなたいきの日記 【アピールサイト】 ▼ サイト情報の変更はこちら         |
| 広告タイプ:  | 目田気はよなたいきの日記 (アビールリイト)<br>[PC]プリウスの査定をするならコチラ |
| バナーサイズ  | [スマホ]ノリウスの資産をするならコチラ<br>指定なし ▼                |
| 表示件数    | 20件 ▼                                         |
|         | 広告リンクを表示                                      |

#### 【16】

さまざまなタイプのアフィリエイトリンクが表示されますので、 使用したいアフィリエイトリンクをコピーしましょう。 ※基本的に1番上にあるもので良いです。

アフィリエイトリンクが表示されている枠のすぐ下にある

「素材をコピーする」をクリックします。

| 素材                                                                                                    | <u>クリック率</u> ? | <u>発生報酬額/クリック</u> |
|----------------------------------------------------------------------------------------------------|----------------|-------------------|
| 素材ID: 032<br>素材タイプ: テキスト                                                                                                    |                |                   |
| 通常の広告リンク<br>Ka href="https://px.a8.net/svt/ejp?<br>a@mat=22EY99+cF020A+1JHS+656Y0" target="_blank" rel="nofollow">こ<br>ちらくa><br>くimg border="0" width="1" height="1"<br>src="https://www17.a8.net/0.glf?a8mat=22EY9V+CF020A+1JHS+656Y0"<br>alt=""><br>素材をコピーする<br>ブログサービスを選択<br>▼ | 0.10%          | 50以上              |
| 素材ID: 001                                                                                                    |                |                   |

※マニュアル通り Google Chrome を使っていれば問題ありませんが、 それ以外のブラウザを使っている場合は、

正常にコピーされないケースもあるようです。

ここでも、やはり「マニュアルに忠実」が大事になってきます。

#### 【17】

コピーしたアフィリエイトリンクを「記事/商品名.txt」の 「★PC用アフィリエイトリンク★・案件2」の欄に貼り付けます。

87 ★P C用アフィリエイトリンク★↓ 88 ・案件1 (かんたん車査定) ↓ 90 ↓ 91 ・案件2 (ズバット車買取比較) ↓ 92 <a href="<u>https://px.a8.net/svt/eip?a8mat=2ZEY9V+CFQ20A+1JHS+656YQ</u>" target="\_blank" rel="nofollow" 93 <img border="0" width="1" height="1" src="<u>https://www17.a8.net/0.gif?a8mat=2ZEY9V+CFQ20A+1JHS+656</u> 94 ↓ 95 ↓ 家件2 (重査完・買取の窓口) ↓

#### 【18】

実際に必要な部分は図の青く反転している部分なので、

それ以外の部分を削除します。

87 ★PC用アフィリエイトリンク★↓ 88 ・案件1 (かんたん車査定)↓ 90 ↓ 91 ・案件2 (ズバット車買取比較)↓ 92 <a href="https://px.a8.net/svt/ejp?a8mat=2ZEY9V+CF020A+1JHS+656Y0"" target="\_blank" rel="nofollow" 93 <img border="0" width="1" height="1" src="<u>https://www17.a8.net/0.gif?a8mat=2ZEY9V+CF020A+1JHS+656</u> 94 ↓ 95 ↓ 客件2 (東奈字・買取の窓口)↓

### 【19】

最終的にこのような形になればOKです。

87 ★PC用アフィリエイトリンク★↓ 88 ・案件1 (かんたん車査定)↓ 90 ↓ 91 ・案件2 (ズバット車買取比較)↓ 92 https://px.a8.net/svt/ejp?a8mat=2ZEY9V+CFQ20A+1JHS+656YQ↓ 93 ↓ 94 ・案件2 (東査定・買取の窓口)↓

※実際にこのURLをコピーして、販売ページにアクセスできるかどうか、 確認してみましょう。

これで、PCサイト用アフィリエイトリンクを取得することができました。

# (2) スマホサイト用

次にスマホサイト用のアフィリエイトリンクを取得します。

#### [20]

スマホサイト用の登録サイトを選択し、

「広告リンクを表示」をクリックします。

| 広告主名:   | ウェブクルー                                             |
|---------|----------------------------------------------------|
| プログラム名: | 中古車の無料一括査定依頼【ズバット車買取比較】 (03-0522)                  |
| 掲載サイト:  | 自由気ままなたいきの日記 【アピールサイト】 ▼ サイト情報の変更はこちら              |
| 広告タイプ:  | 日田 えばよ なんしい さの口記 「リービールリイト」<br>[PC]プリウスの査定をするならコチラ |
| バナーサイズ  | [スマホ]ノリワスの資定をするならコチラ<br> 指定なし▼                     |
| 表示件数    | 20件 ▼                                              |
|         | 広告リンクを表示                                           |

PCサイト用のときと同じ手順(【16】)で スマホ用のアフィリエイトリンクを取得してください。

コピーしたアフィリエイトリンクを「記事/商品名.txt」の 「★スマホ用アフィリエイトリンク★・案件2」の欄に貼り付けます。

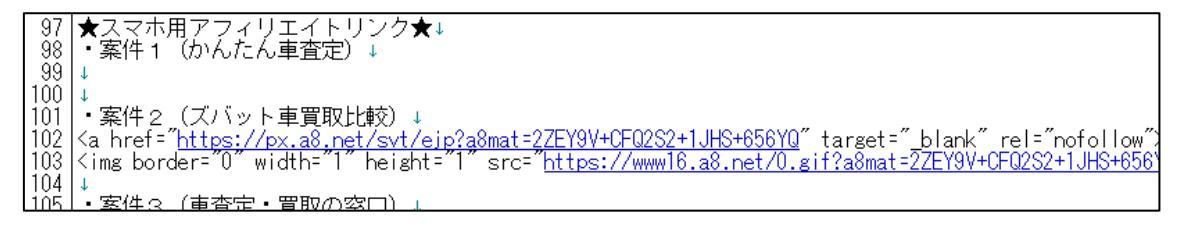

#### 【21】

実際に必要な部分は図の青く反転している部分なので、 それ以外の部分を削除します。

97 ★スマホ用アフィリエイトリンク★↓ 98 ・案件1 (かんたん車査定)↓ 99 ↓ 100 ↓ 101 ・案件2 (ズバット車買取比較)↓ 102 <a href="<mark>https://px.a8.net/syt/eip?a8mat=2ZEY9V+CF02S2+1JHS+656Y0</mark>" target="\_blank" rel="nofollow" 103 <img border="0" width="1" height="1" src="<u>https://www16.a8.net/0.gif?a8mat=2ZEY9V+CF02S2+1JHS+656</u> 104 ↓ 105 ↓ 安供2 (東杏完・買取の窓口)↓

## [22]

最終的にこのような形になればOKです。

97 ★スマホ用アフィリエイトリンク★↓ 98 ・案件 1 (かんたん車査定)↓ 99 ↓ 100 ↓ 101 ・案件 2 (ズバット車買取比較)↓ 102 <u>https://px.a8.net/svt/ejp?a8mat=2ZEY9V+CFQ2S2+1JHS+656YQ</u>↓ 103 ↓ 104 ・案件 3 (車査定・買取の容口)↓

※実際にこのURLをコピーして、販売ページにアクセスできるかどうか、 確認してみましょう。

これでアフィリエイトリンクの取得は完了です。

ただし、まだ残り2案件分の

アフィリエイトリンクが取得できていませんね。

取得方法は、これまでの手順と同じです。

最終的には下記のように、

全ての商品のアフィリエイトリンクを取得していればOKです。

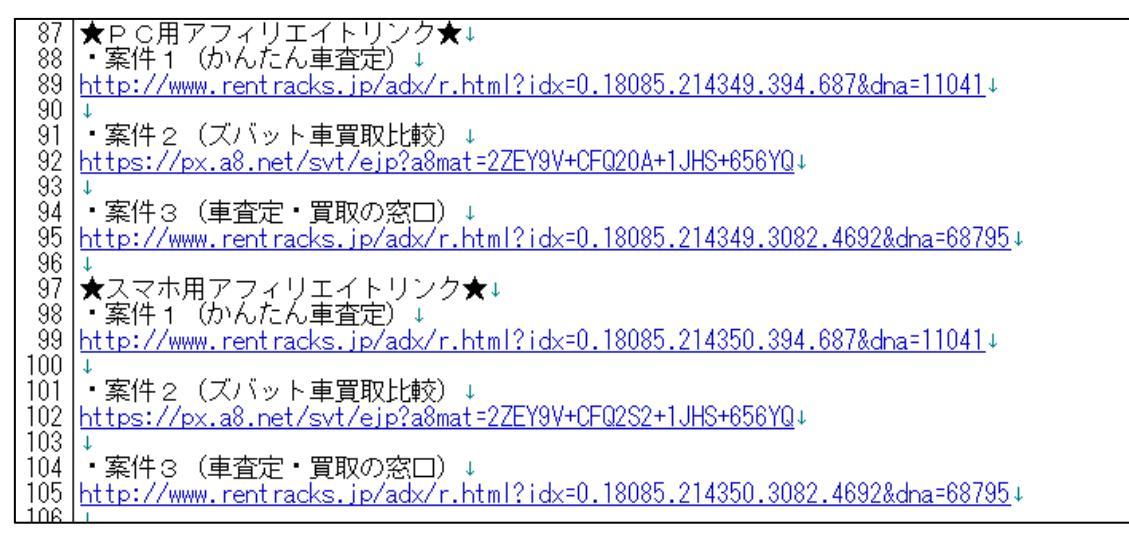

既に副サイト登録は済んでいますから、

以下のページから進めていけば大丈夫ですよ。

⇒ <u>■A8. net の提携申請</u>

尚、今回は【案件2】のアフィリリンクを取得しましたが、 【案件1】と【案件3】のASPを統一させる必要はありません。

実際、「かんたん車査定」と「車査定・買取の窓口」は、 マニュアル作成時点では A8. net の案件に存在していません。

そのため、必然的に他のASPから アフィリリンクを取得することになりますが、全く問題ありません。 その場合は、該当ASPの管理画面へ移動し、

「副サイト登録」→「提携申請」→「アフィリエイトリンク取得」

という流れで進めましょう。

これで A8. net の解説は終わりです。 お疲れ様でした。